# Manage Groups

From the menu on the left-side of the screen, click Admin, then click Groups under the third column: <u>Security Management</u>.

# **Add Group**

1. Click the Add Group button.

|                                  |                                            | (                                | oup                              | ×                                       |
|----------------------------------|--------------------------------------------|----------------------------------|----------------------------------|-----------------------------------------|
| Group Name 🕑                     |                                            | Check All Permissions 3          |                                  | Save Clear                              |
|                                  | <ul> <li>Document Management ()</li> </ul> |                                  | Structure Managem                | ent 🚱                                   |
| <ul> <li>Doc View (2)</li> </ul> | Doc Add 😢                                  | <ul> <li>Doc Edit (2)</li> </ul> | Doc Type Add 😧 🗹 Doc Type Edit 🕲 | <ul> <li>Doc Type Delete (2)</li> </ul> |
| Doc Delete (2)                   | Doc Hold 🕑                                 | Finalize Doc 3                   | Cabinet Add 2 Cabinet Edit 2     | Cabinet Delete (2)                      |
| Doc Check Out 👔                  | ✓ Doc Export/Email ②                       | Retention 🔞                      | ✓ Manage Folder                  | HTML Forms 😰                            |
| Vorkflow/Onboard 📀               | Mail Merge 🕑                               | MM Template (2)                  |                                  |                                         |
| Release Check-Out 🕑              | Release Hold 😨                             | Recover 🕑                        |                                  |                                         |
|                                  | Security Management 🚱                      |                                  | CM Management                    | 0                                       |
| Group 🚱                          | User 🕑                                     | Audit Log 🕑                      | CM Read 🕑 CM Edit 🚱              | CM Delete 🕑                             |
| Reports 🕑                        | Distribution/Temp/Prox                     |                                  | CM Acc Read 🕑 CM Acc Edit 🚱      | CM Acc Delete 😨                         |
| Date Added:                      |                                            | Date Edited:                     | Last User:                       |                                         |

- 2. In the pop-up window, enter the Group Name.
- 3. Select the default permissions for the group.
- 4. Click the Save button when finished.

# **Assign Group to Fileroom**

| Fileroom O < Select File | User 💿 < Select User> 💠 |          |         |            | Group Name 💿 Search Groups |            |              | Search Q Clear 32 Add Group 🛄 |                  |           |                  |              |
|--------------------------|-------------------------|----------|---------|------------|----------------------------|------------|--------------|-------------------------------|------------------|-----------|------------------|--------------|
| Actions                  | Group Name              | Doc View | Doc Add | 🗆 Doc Edit | Doc Delete                 | 🗆 Doc Hold | Doc Finalize | Doc Check Out                 | Doc Export/Email | Retention | Workflow/Onboard | 🗆 Mail Merge |
| +) 😵 🕐 🋍 🗑               | Admin Group             |          |         |            |                            |            |              |                               |                  |           |                  |              |
| →₩₽₽₽                    | Class Group             |          |         |            |                            |            |              |                               |                  |           |                  |              |
| → 높 🗗 🛍 🗑                | Trial User              |          |         |            |                            |            |              |                               |                  | 0         |                  |              |

- 1. Under the Actions column, click the Manage Filerooms button next to the group.
- 2. In the pop-up window, add the filerooms you want the group assigned to.
- 3. Close the window when finished.

#### **Add Users to Existing Group**

| Fileroom 🕥 < Select Fileroom> 🔶 User 💿 < Select User> |             |          |         |            |            | \$       | Group Name 🚱 Search Groups Search Q Clear 🕫 Add Group |               |                     |           |                  | 1            |
|-------------------------------------------------------|-------------|----------|---------|------------|------------|----------|-------------------------------------------------------|---------------|---------------------|-----------|------------------|--------------|
| Actions                                               | Group Name  | Doc View | Doc Add | 🗆 Doc Edit | Doc Delete | Doc Hold | Doc Finalize                                          | Doc Check Out | Doc Export/Email    | Retention | Workflow/Onboard | 🗆 Mail Merge |
| +) 💒 🗗 🛍 🗑                                            | Admin Group |          |         |            |            |          |                                                       |               |                     |           |                  |              |
| +) 💒 🗗 🋍 🗑                                            | Class Group |          |         |            |            |          |                                                       |               | <ul><li>✓</li></ul> |           |                  |              |
| +) 💒 🗗 🋍 🗑                                            | Trial User  |          |         |            |            |          |                                                       |               |                     | 0         |                  |              |

- 1. Under the Actions column, click the Add Users button next to the group.
- 2. In the pop-up window, add the users you want in the group.
- 3. Close the window when finished.

# **Edit User Permissions within Existing Group**

| Fileroom 🕑 < Select Filer | User 💽 < Select User> 💠 |          |         |          | Group Name 💿 Search Groups |          |              | Search Q Clear 2 Add Group 🖬 |                  |           |                  |              |
|---------------------------|-------------------------|----------|---------|----------|----------------------------|----------|--------------|------------------------------|------------------|-----------|------------------|--------------|
| Actions                   | Group Name              | Doc View | Doc Add | Doc Edit | Doc Delete                 | Doc Hold | Doc Finalize | Doc Check Out                | Doc Export/Email | Retention | Workflow/Onboard | 🗆 Mail Merge |
| +) 💒 🗗 🛍 🗑                | Admin Group             |          |         |          |                            |          |              |                              |                  |           |                  |              |
| +) 🔆 🗗 🛍 🗑                | Class Group             |          |         |          |                            |          |              |                              |                  |           |                  |              |
| →☆@≋≣                     | C Trial User            |          |         |          |                            |          |              |                              |                  |           |                  |              |

- 1. Under the Actions column, click the Add Users button next to the group.
- 2. In the pop-up window, edit the user permissions as needed.
- 3. Click the Save button when finished.
  - $\circ\,$  Clicking the Set Default button will set all users permissions to the default permissions set for the group.

# **Edit Default Permissions for Group**

| Fileroom 2 < Select Filer | User 😮 < S  | C < Select User> \$ |         |          |            | Group Name 🕢 Search Groups |              |               | Search Q Clear 2 Add Group 🔜 |           |                  |              |
|---------------------------|-------------|---------------------|---------|----------|------------|----------------------------|--------------|---------------|------------------------------|-----------|------------------|--------------|
| Actions                   | Group Name  | Doc View            | Doc Add | Doc Edit | Doc Delete | 🗆 Doc Hold                 | Doc Finalize | Doc Check Out | Doc Export/Email             | Retention | Workflow/Onboard | 🗆 Mail Merge |
| +) 🔆 🗗 🛍 🗑                | Admin Group |                     |         |          |            |                            |              |               |                              |           |                  |              |
| +) 💒 🗗 🋍 🗑                | Class Group |                     |         |          |            |                            |              |               |                              |           |                  |              |
| -) 🔆 🗗 🛍 🗑                | Trial User  |                     |         |          |            |                            |              |               |                              |           |                  |              |

- 1. Click the Group Name.
- 2. Update the default permissions for the group.
- 3. Click the Save button when finished.

# **Delete Group**

| Fileroom 🚱 < Select Filer | User 🕢 < Select User> 💠 |          |           |          | Group Name 🕢 Search Groups |          |              | Search Q Clear 2 Add Group 🖬 |                     |           |                  |              |
|---------------------------|-------------------------|----------|-----------|----------|----------------------------|----------|--------------|------------------------------|---------------------|-----------|------------------|--------------|
| Actions                   | Group Name              | Doc View | 🗆 Doc Add | Doc Edit | Doc Delete                 | Doc Hold | Doc Finalize | Doc Check Out                | Doc Export/Email    | Retention | Workflow/Onboard | 🗆 Mail Merge |
| +) 💒 🕒 🋍 🗑                | Admin Group             |          |           |          |                            |          |              |                              |                     |           |                  |              |
| +) 💒 🗗 🋍 🗑                | Class Group             |          |           |          | <b>~</b>                   |          |              |                              | <ul><li>✓</li></ul> |           |                  |              |
| +) 🔆 🗗 🛍 🗑                | Trial User              |          |           |          |                            |          |              |                              |                     |           |                  |              |

- 1. Under the Actions column, click the Delete button next to the group. Deleting a group will not delete the users within the group.
- 2. Click Yes to confirm.